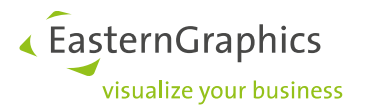

# Externe grafische kaart toewijzen

Zo lost u Presentatie- en performanceproblemen op in pCon.planner

#### Inhoud

| 1 | Inleiding |                              |   |
|---|-----------|------------------------------|---|
|   | 1.1       | Drivers controleren          | 2 |
|   | 1.2       | Grafische kaart controleren. | 2 |
| 2 | Nvidi     | a grafische kaart toekennen  | 3 |
| 3 | AMD       | grafische kaart toekennen    | 4 |

### 1 Inleiding

U kunt soms merken dat ondanks dat u gebruik maakt van de meest recente hardware, de grafische weergave in pCon.planner niet goed werkt (pCon.planner is traag en vaak aan het laden) of zelfs leidt tot een programma crash.

Moderne systemen kunnen "eenvoudige" (b.v. office applicaties) grafische activiteiten uitvoeren met een kleine, energiezuinige chip. Dit zorgt vooral bij mobiele systemen (laptops) voor een langere levensduur van de batterij. Maar om toch meer uitgebreidere berekeningen te maken zoals de presentatie van 3D inhoud, materialen, en verlichting (de berekeningen in pCon.planner) heeft u meer vermogen nodig. Een externe grafische kaart (een 2<sup>de</sup> krachtigere grafische kaart) die inspringt wanneer de chip overbelast raakt zorgt hiervoor.

De meeste presentatie en performance problemen die voorkomen tijdens het werken met pCon.planner, ontstaan doordat de verkeerde grafische kaart gebruikt word. pCon.planner heeft een up-to-date grafische kaart nodig die niet ouder is dan 3 jaar. Wij adviseren een driver van de belangrijkste leveranciers van grafische kaarten, Nvidia en AMD. Verder dient u er zeker van de te zijn dat u de meest recente driver heeft.

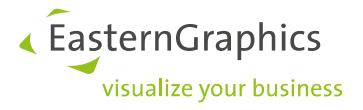

#### 1.1 Drivers controleren

Vaak zijn de problemen met de weergaven in pCon.planner niet te wijten aan de grafische hardware, maar aan een bepaald stuk software. Het besturingsprogramma (drivers), dat word gebruikt om het in het (Windows) besturingssysteem te installeren. Om deze reden adviseren we altijd een up-to-date besturingsprogramma voor de grafische kaart te gebruiken. Deze kunt u vinden op de webpagina's van de fabrikant van de betreffende grafische kaart.

In pCon.planner kunt u bij de *Help/Systeem informatie* controleren of uw Drivers up-to-date zijn.

| Systeem   | Beschrijving      | Waarde                      |   |  |
|-----------|-------------------|-----------------------------|---|--|
| Programma | AdapterCompatibil | Intel Corporation           |   |  |
| Licentie  | AdapterRAM        | 1024 MB                     |   |  |
| CDU       | Beschrijving      | Intel(R) HD Graphics 630    | 1 |  |
| Gebeurgen | DriverDate        | 4-6-2019                    |   |  |
| Mannen    | DriverVersion     | 26.20.100.6913              |   |  |
| Weergave  | Naam              | Intel(R) HD Graphics 630    |   |  |
| Hardware  | Status            | ОК                          |   |  |
| Tekening  | VideoProcessor    | Intel(R) HD Graphics Family |   |  |
| > Plugins | AdapterCompatibil | NVIDIA                      |   |  |
| Catalogus | AdapterRAM::1     | 4095 MB                     |   |  |
| Processen | Beschrijving::1   | NVIDIA Quadro M2200         |   |  |
| Modules   | DriverDate::1     | 20-11-2020                  |   |  |
| Omgeving  | DriverVersion::1  | 27.21.14.5266               |   |  |
| Printers  | Naam::1           | NVIDIA Quadro M2200         |   |  |
|           | Status::1         | OK                          |   |  |
|           | VideoProcessor::1 | Quadro M2200                |   |  |
|           |                   |                             |   |  |
|           |                   |                             |   |  |

### 1.2 Grafische kaart controleren.

In slechts een paar stappen kunt u vaststellen of de externe grafische kaart gebruikt word tijdens het werken met pCon.planner. In eerste instantie moet u controleren of er twee grafische kaarten op uw systeem zijn geïnstalleerd. Door naar het Apparaat beheer van uw systeem te gaan. In het voorbeeld kunt u bij Beeldschermadapters zien dat er gebruik word gemaakt van een energiezuinige chip van Intel en een externe grafische kaart van NVIDIA.

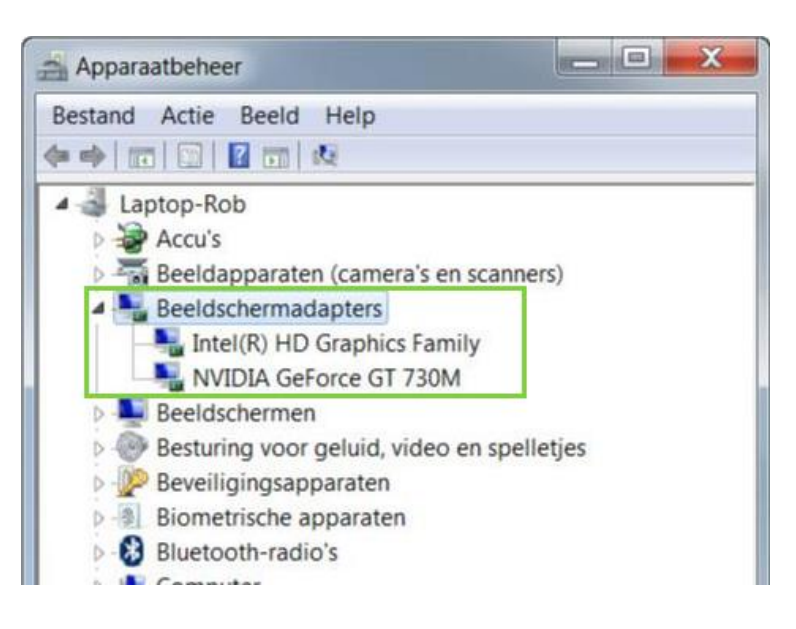

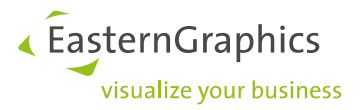

## 2 Nvidia grafische kaart toekennen

Klik met de rechtermuisknop op het Windows bureaublad en kies het NVIDIA configuratiescherm uit het geopende menu. Wanneer u het menu niet kunt vonden onder het bureaublad, opent u dan het Windows configuratiescherm en selecteer daar het NVIDIA configuratiescherm. In het navigatiemenu aan de linkerzijde vind u het item 3D-instellingen/3D-instellingen beheren. Als u deze selecteert ziet u aan de rechterzijde van het scherm verschillende instelling mogelijkheden. Zo kunt u bijvoorbeeld algemeen bepalen welke grafische processor als standaard gebruikt moet worden.

Om pCon.planner gebruikt te laten gaan maken van de NVIDIA grafische kaart doet u het volgende:

Ga naar Programma instellingen. Bij stap 1 (Selecteer een aan te passen programma) en selecteer pCon.planner. Mocht pCon.planner niet in de lijst staan, klik dan op Toevoegen/Bladeren en selecteer de .exe bestandslocatie van pCon.planner.

Ga nu naar stap 2 (Selecteer de voorkeur grafische processor voor dit programma) en kies de Krachtige NVIDIAprocessor. Nadat u deze stappen heeft uitgevoerd, klikt u op Toepassen en herstart pCon.planner

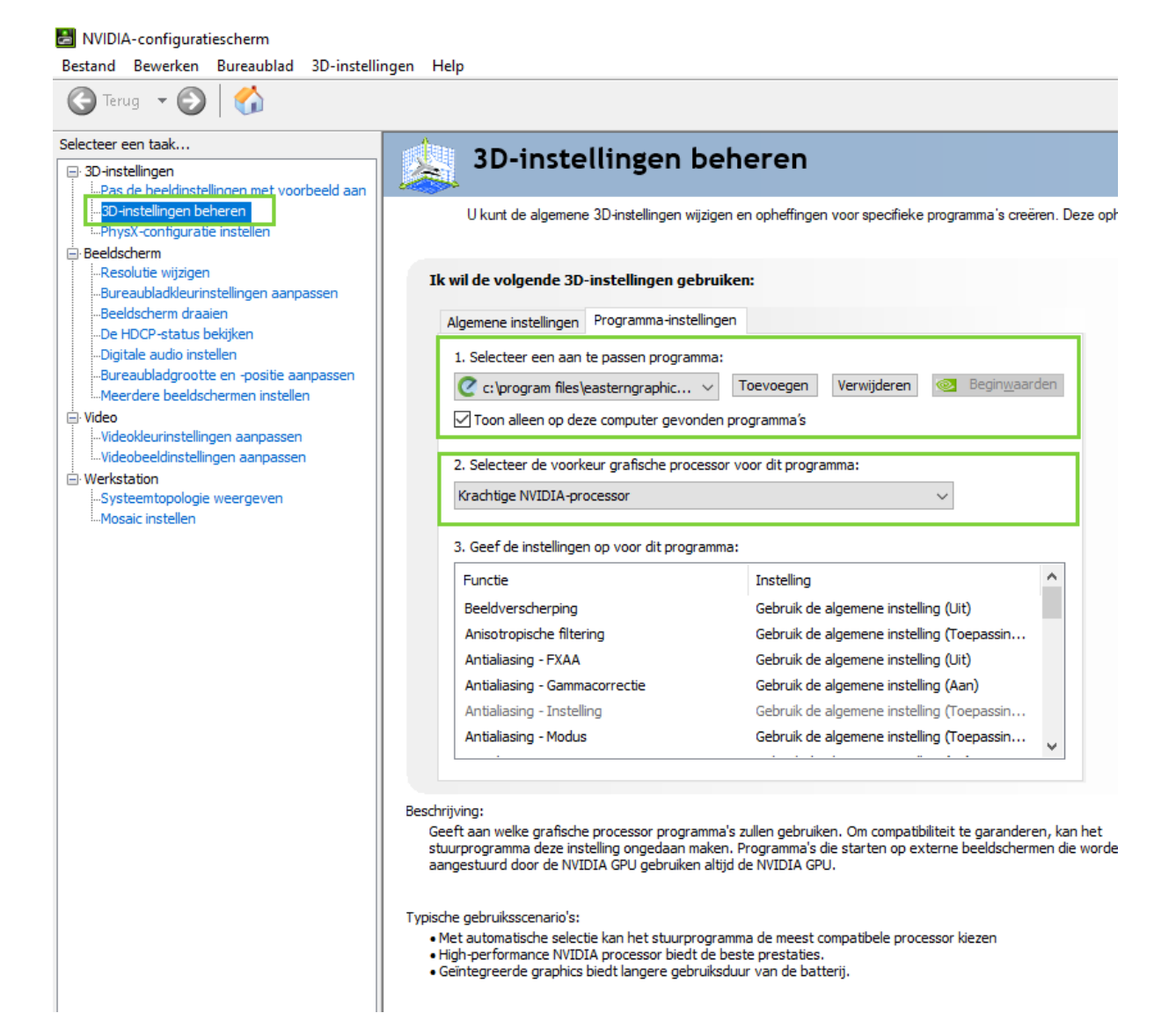

EasternGraphics
 visualize your business

## 3 AMD grafische kaart toekennen

Klik met de rechtermuisknop op het Windows bureaublad en kies AMD Radeon Settings uit het geopende menu.

In het volgende venster klikt u rechtsboven op System en selecteer *Switchabele Graphics*.

Wijs nu aan pCon.planner de optie *High Performance* toe om de externe grafische kaart te kunnen gebruiken.

Wanneer u pCon,planner niet kunt vinden in de lijst, kunt u boven in de menubalk wisselen van *Currently running applications* naar *Profiles installed applications* en selecteer pCon.planner met de Browse knop in het geïnstalleerde pad.

| 14 | AMD Radeon Settings      |   |
|----|--------------------------|---|
|    | View                     | > |
|    | Sort by                  | > |
|    | Refresh                  |   |
|    | Paste                    |   |
|    | Paste shortcut           |   |
|    | Intel® Graphics Settings |   |
|    | New                      | > |
|    | Display settings         |   |
|    | Personalize              |   |

| AMDA RADEON SETTINGS $? \star \_ \Box \times$                                |                                                   |                                                                    |                 |                                         |     |                      |         |  |
|------------------------------------------------------------------------------|---------------------------------------------------|--------------------------------------------------------------------|-----------------|-----------------------------------------|-----|----------------------|---------|--|
| Overview                                                                     | Software                                          |                                                                    | AMD Radeon (TM) | Hardware<br>) R7 M370 (Discrete/Hybrid) |     | Switchable Graphics  |         |  |
| View and configure the GPU settings for yo                                   | ur applications                                   |                                                                    |                 | more                                    | e   | Running Applications | ∏ Reset |  |
| Recent Applications                                                          |                                                   |                                                                    |                 |                                         |     |                      |         |  |
| planner64_pro.exe dv<br>옷 (AMD Radeon (TM) R7 M3 오 (A<br>High Performance No | vm.exe<br>MD Radeon (TM) R7 M370 💙<br>ot Assigned | LogonUI.exe <ul> <li>(AMD Radeon</li> <li>High Performa</li> </ul> | (TM) R7 M3 🗸    | firefox.exe                             | s 🗸 |                      |         |  |
|                                                                              |                                                   |                                                                    |                 |                                         |     |                      |         |  |
|                                                                              |                                                   |                                                                    |                 |                                         |     |                      |         |  |
|                                                                              |                                                   |                                                                    |                 |                                         |     |                      |         |  |
|                                                                              |                                                   |                                                                    |                 |                                         |     |                      |         |  |
| Current Applications                                                         |                                                   |                                                                    |                 |                                         |     |                      | ~       |  |
| f Gaming                                                                     | •                                                 | Video                                                              |                 | Display                                 |     | 🌮 System             |         |  |

**LET OP!** Het kan voorkomen dat de instellingen van uw AMD Radeon grafische kaart er anders uitzien dan op bovenstaand screenshot.

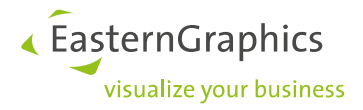

#### Legal remarks

© EasternGraphics GmbH | Albert-Einstein-Straße 1 | 98693 Ilmenau | GERMANY

This work (whether as text, file, book or in other form) is copyright. All rights are reserved by EasternGraphics GmbH. Translation, reproduction or distribution of the whole or parts thereof is permitted only with the prior agreement in writing of EasternGraphics GmbH.

EasternGraphics GmbH accepts no liability for the completeness, freedom from errors, topicality or continuity of this work or for its suitability to the intended purposes of the user. All liability except in the case of malicious intent, gross negligence or harm to life and limb is excluded.

All names or descriptions contained in this work may be the trademarks of the relevant copyright owner and as such legally protected. The fact that such trademarks appear in this work entitles no-one to assume that they are for the free use of all and sundry.